To send money via WISE you need to first make an account.

Opening an Account with WISE

| Go to · | - wise.com/ |  |
|---------|-------------|--|
|         |             |  |

| <b>7WISE</b> |                                                                                                   | × |
|--------------|---------------------------------------------------------------------------------------------------|---|
|              | Create your Wise account<br>Already have an account? Log in                                       |   |
|              | First, enter your email address                                                                   |   |
|              | Or log in with G If  By registering, you accept our <u>Terms of use</u> and <u>Privacy Policy</u> |   |

Enter a valid email address.

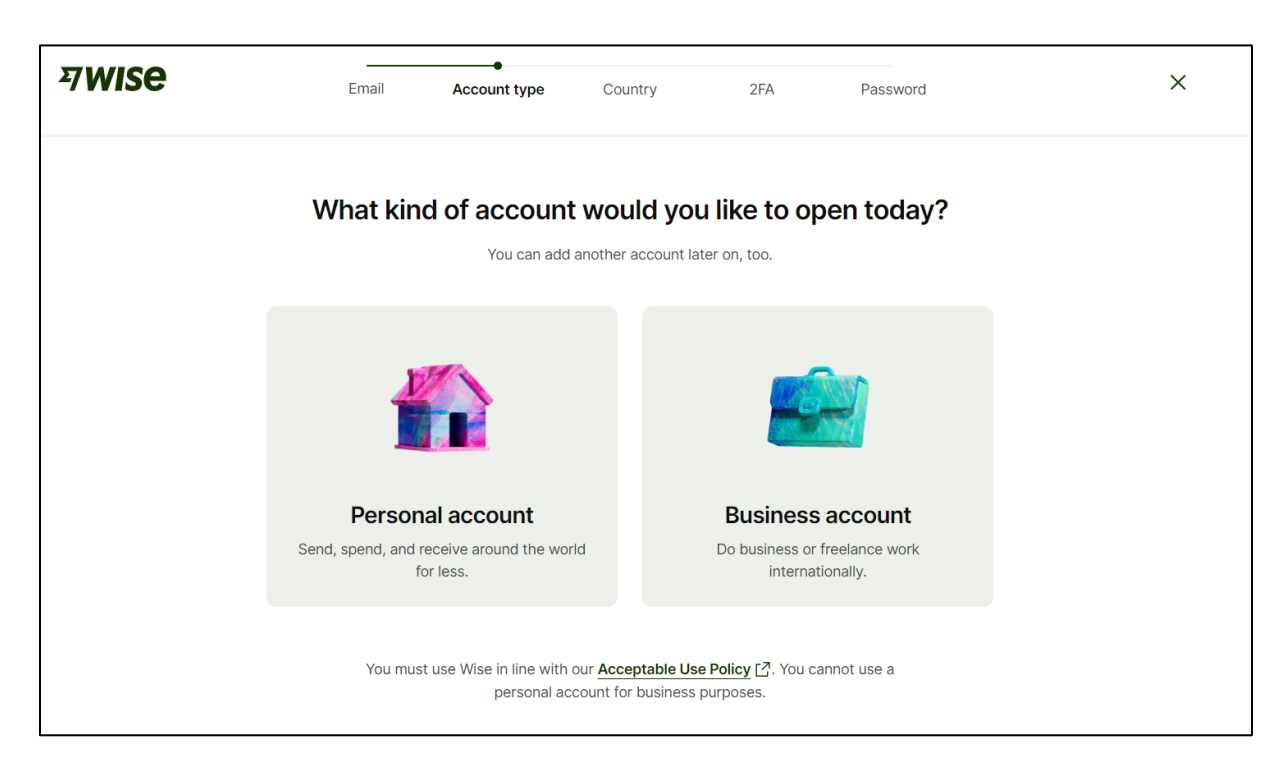

Select personal account

| <b>7WISE</b> | Email  | Account type | Country             | 2FA              | Password | Х |
|--------------|--------|--------------|---------------------|------------------|----------|---|
|              | ٧      | Where do you | u live most         | of the tim       | ne?      |   |
|              | Finlar | id           | ed to ask for proof | or your address. | ~        |   |
|              |        |              | Continue            |                  |          |   |
|              |        |              |                     |                  |          |   |
|              |        |              |                     |                  |          |   |
|              |        |              |                     |                  |          |   |

Choose the country where you live most of the time.

| 7WISE | Email           | Account type       | Country            | 2FA          | Password | × |
|-------|-----------------|--------------------|--------------------|--------------|----------|---|
|       | Ve              | erify your ph      | one numbe          | er with a c  | ode      |   |
|       |                 | It helps us keep y | our account secure | . Learn more |          |   |
|       | Country<br>+358 | v Phone num        | ber                |              |          |   |
|       |                 | Ser                | d verification co  | de           |          |   |
|       |                 |                    |                    |              |          |   |

Enter your phone number with the correct country code. This is where the verification code will be sent.

| <b>ㅋwise</b> | Email   | Account type  | Country           | 2FA             | Password | × |
|--------------|---------|---------------|-------------------|-----------------|----------|---|
|              |         | Enter         | the 6-digit       | code            |          |   |
|              |         | We sent it to | Chan              | ge phone number |          |   |
|              | Your 6- | digit code    |                   |                 |          |   |
|              |         |               |                   |                 |          |   |
|              |         | <u>l di</u>   | dn't receive a co | de              |          |   |
|              |         |               | Submit            |                 |          |   |
|              |         |               |                   |                 |          |   |
|              |         |               |                   |                 |          |   |
|              |         |               |                   |                 |          |   |

Enter the 6-digit code that you received to your phone.

| <b>7WISE</b> | Email    | Account type                    | Country             | 2FA               | •<br>Password | × |
|--------------|----------|---------------------------------|---------------------|-------------------|---------------|---|
|              |          | Create                          | e your pass         | word              |               |   |
|              | Your pas | sword<br>vord                   |                     |                   | •             |   |
|              | Passwor  | d must contain a <b>lette</b> i | r and a number, and | I be minimum of 9 | characters    |   |
|              |          |                                 | Continue            |                   |               |   |
|              |          |                                 |                     |                   |               |   |

Create your password for your account.

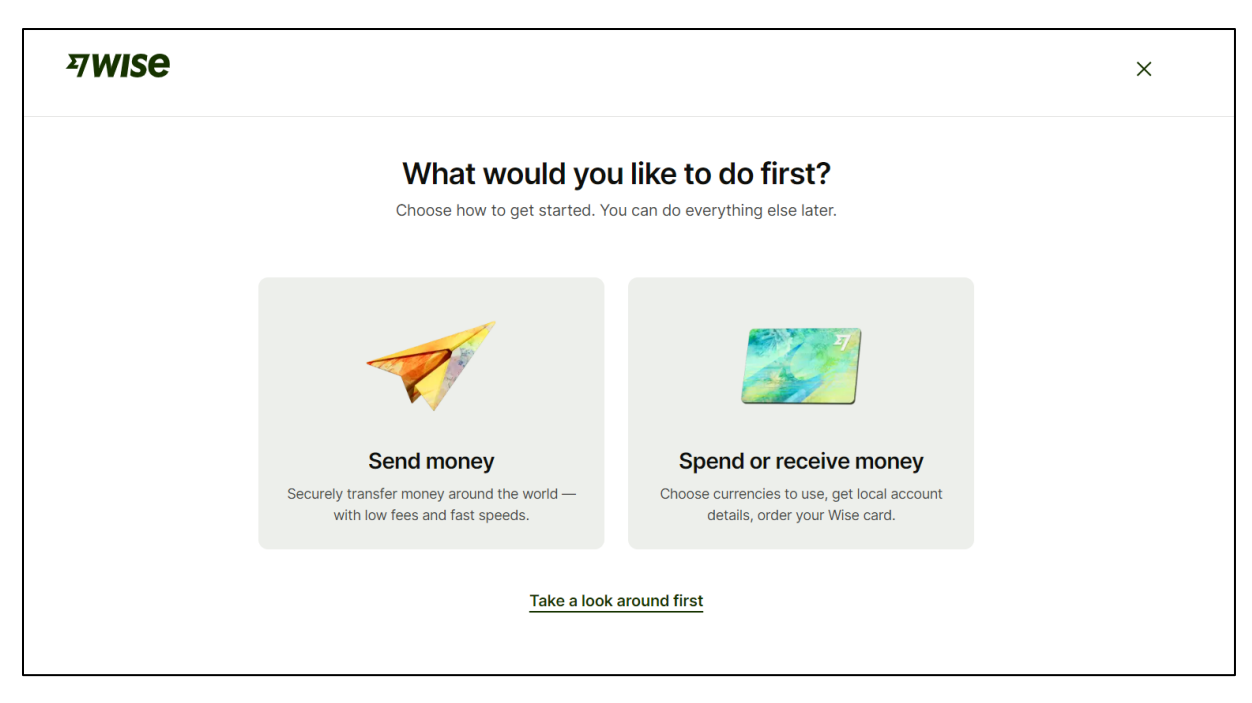

Now select what you would like to do, "Send money".

| <b>7WISE</b> | Amount                                 | You           | Recipient | Review          | Pay         | R ~ X |
|--------------|----------------------------------------|---------------|-----------|-----------------|-------------|-------|
|              | You send exactly                       | ,             |           |                 |             |       |
|              | 35                                     |               |           | 拳 U:            | SD ~        |       |
|              | 0.54 USD                               |               |           | Debit c         | ard fee ~   |       |
|              | <ul> <li>1.35 USD</li> </ul>           |               |           |                 | Total fees  |       |
|              | = 33.65 USD                            |               |           | Total amount we | 'll convert |       |
|              | Recipient gets                         |               |           | ouruntoou       |             |       |
|              | 31.07                                  |               |           | ) El            | ur ~        |       |
|              | You could save u<br>Should arrive in 3 | p to 4.52 USD |           |                 |             |       |
|              | Com                                    | pare price    |           | Continue        |             |       |

Enter the currency your will send in and the currency the recipient should get. Enter the amount you want to send or the amount the recipient should receive. Click continue.

| ⊅WISe | Amount You Recipient Review Pay                 | 8 ~ × |
|-------|-------------------------------------------------|-------|
|       | Tell us about yourself                          |       |
|       | Country of residence Finland                    |       |
|       | Full legal first and middle name(s)             |       |
|       | Full legal last name(s)                         |       |
|       | Date of birth       DD     Month     ~     YYYY |       |
|       | Phone number<br>+358                            |       |
|       | Continue                                        |       |

Enter your personal information.

| <b>ㅋwise</b> | Amount      | You                               | Recipient   | Review              | Pay | 8 ~ X |
|--------------|-------------|-----------------------------------|-------------|---------------------|-----|-------|
|              | Search addr | Ent<br>You may<br>ess or postcode | er your add | heress hor of this. |     |       |
|              |             |                                   | Go back     |                     |     |       |

Enter your address.

| 켜 <b>WIS</b> e | Amount You <b>Recipient</b> Rev | iew Pay | 8 ~ × |
|----------------|---------------------------------|---------|-------|
|                | Who's your new recipier         | nt?     |       |
|                | Q @Wisetag, email               |         |       |
|                | KF Myself                       | >       |       |
|                | R Someone else                  | >       |       |
|                | Business or charity             | >       |       |
|                |                                 |         |       |
|                |                                 |         |       |

Enter the recipient. The person/company who will receive the money. Here you can choose "someone else".

| <b>카WISE</b>  | Amount You Recipient              | Review Pay | 8 × X |
|---------------|-----------------------------------|------------|-------|
| ← <u>Back</u> | Enter their account de            | etails     |       |
|               | Their email example@example.ex    |            |       |
|               | I know their bank details         |            |       |
|               | Local bank account                | IBAN       |       |
|               | Full name of the account holder   |            |       |
|               | IBAN ()<br>DE12345678901234567890 |            |       |
|               | Confirm                           |            |       |

Enter the persons/company's account details. Here you should select IBAN.

You should then be able to review your payment and confirm it.